Steps for creating a Scout account on the trails-end website

- 1) Navigate to <u>http://sell.trails-end.com</u>
- 2) In the upper right corner click "create an account" and choose Scout

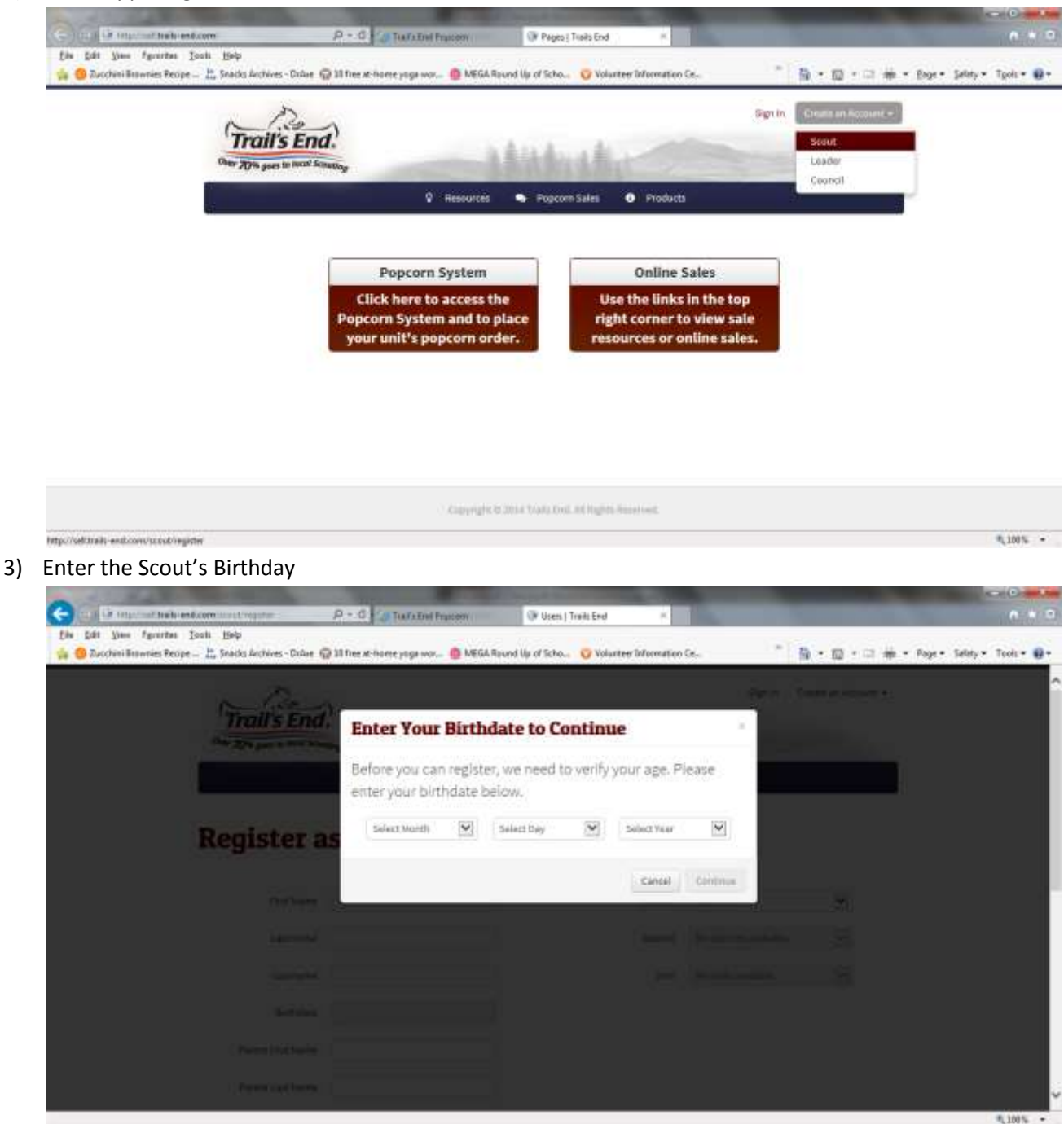

4) Enter Parent and Scout information. For the Pack information (so we get commission credit) make sure you enter MID-IOWA COUNCIL – RACOON RIVER VALLY DISTICT – PACK 95 SACRED

HEART

|                     | B. Statement                       |                                                     |                                                                     |           |     |
|---------------------|------------------------------------|-----------------------------------------------------|---------------------------------------------------------------------|-----------|-----|
| 25                  |                                    | Companyation Companyation                           |                                                                     | -         |     |
| Register            | as a Scout                         |                                                     |                                                                     |           | - 1 |
| First Na            | a Johnny                           | Council                                             | Mid-iowa                                                            | ×         |     |
| Lastre              | af B                               | District                                            | Raccoon River Vall                                                  |           |     |
| Userna              | JohnnyScout                        | Unit                                                | Pack 0095 - Sacoed Hear                                             | t Catho 🔽 |     |
| Birthd              | 6e (05/14/2001                     | Market has some your have be                        | the select their year are been the<br>out-state their summary being |           |     |
| Parent First Har    | w Mi                               | this website. We will contact<br>with instructions. | o them to the emoty address                                         |           |     |
| Parent Last Ha      | e Scinet                           |                                                     |                                                                     |           |     |
| Parent Err          | al WScout@Scouting.org             |                                                     |                                                                     |           |     |
| Scout En            | al JohnnyScrubpScrubing.org        |                                                     |                                                                     |           |     |
| Condition Front Ale | ALL REPORT OF REAL PROPERTY OF THE |                                                     |                                                                     |           | ~   |

Steps to ensure Scout gets sales credit

- 1) Navigate to <a href="http://www.trails-end.com">http://www.trails-end.com</a>
- 2) Click "All Products" at the top of the screen

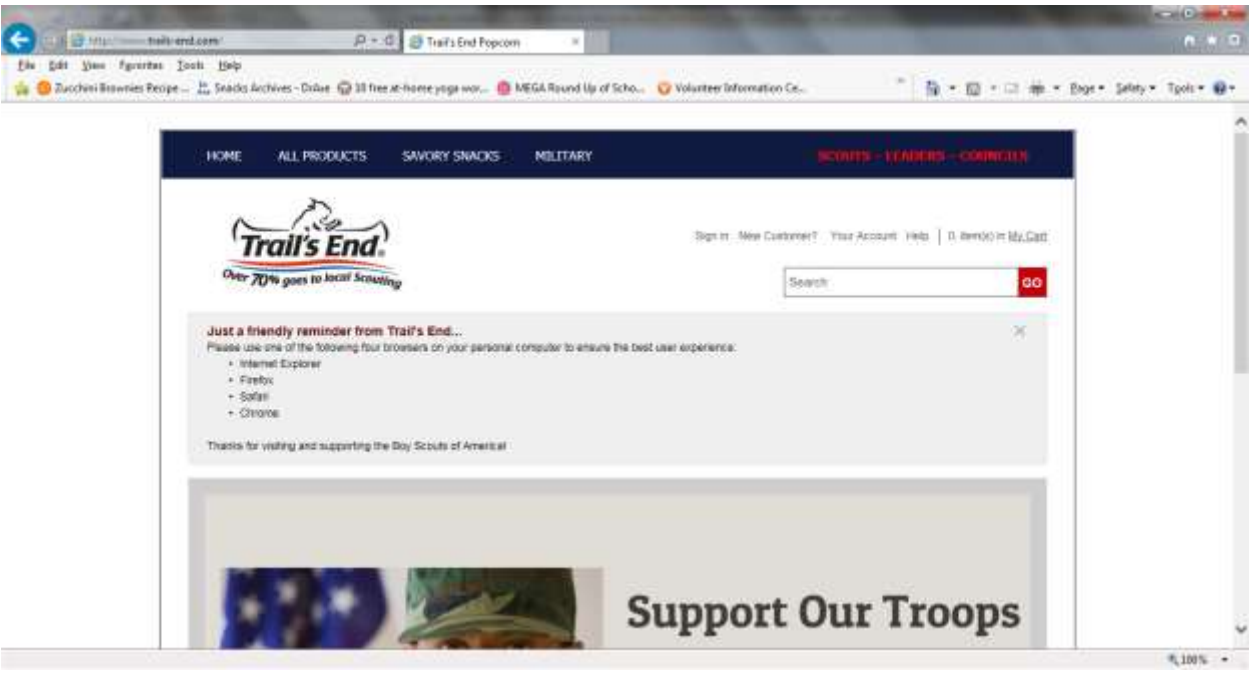

3) Enter 50265 as the Zip Code

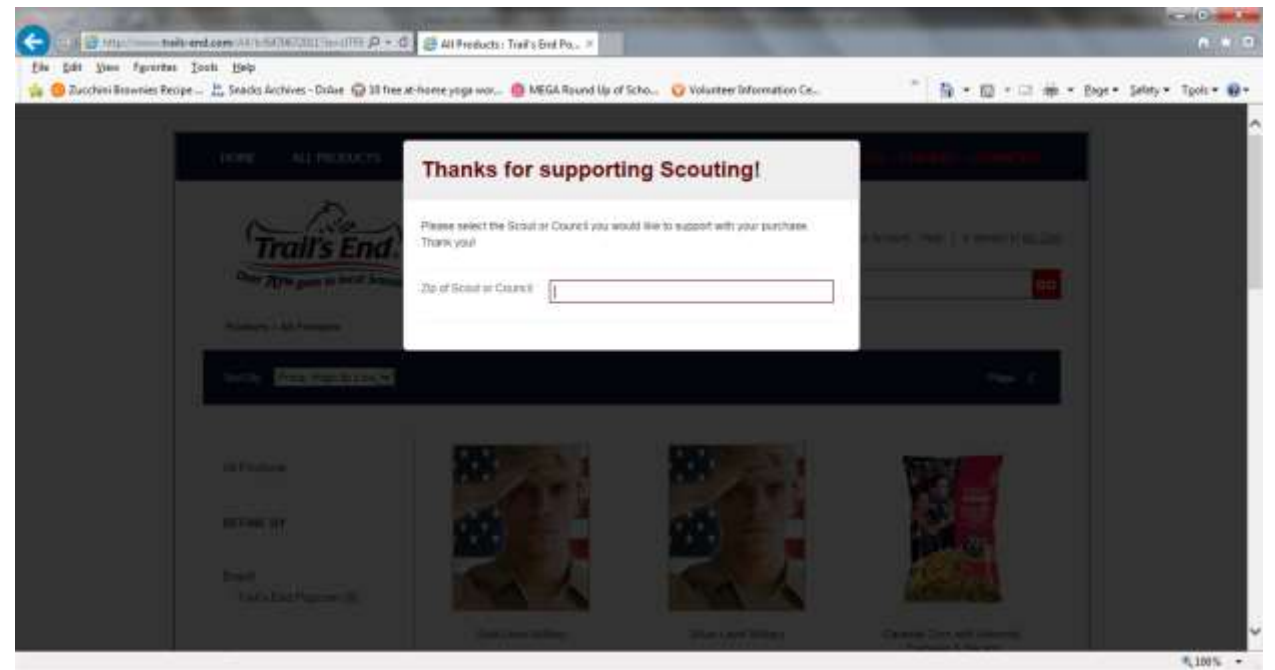

4) Choose your Scout from the list of Mid-Iowa Council Scouts

| Ein Edit Une fyrerten Josh H | 944<br>nacks Anchives - Drifaer 😡 10 free at | home yaga wax 🙆 Me                      | GA Round Up of Scho 🦁 Volunteer Information Ce                                                                                                    | · n· n·   | 🗆 🗰 + Bage + Selety + Tgols + 😝 + |
|------------------------------|----------------------------------------------|-----------------------------------------|----------------------------------------------------------------------------------------------------|-----------|-----------------------------------|
| 1.00                         | n al manera                                  | Thanks for s                            | supporting Scouting!                                                                                                    |           |                                   |
|                              | Trail's End                                  | Plasse select the Scout a<br>Thank you! | r Council you would like to suggest with your purchase.                                                                                                    |           |                                   |
| 64                           | Carlo State Daniel in Carlos                 | 20 of Scout or Council                  | Address<br>Texture 1 year                                                                                                    |           |                                   |
|                              |                                              | Courset                                 | Aaron B - Martina - Pack 0176 - Immanuel Lutheran Church<br>Aaron F - Amy - Pack 0222 - Westhenster Philabyterian Church<br>Aaron K - Rob - Pack 0534 - Eris Lodge - Jefferson BPGE 230                                                                                                    | i î       |                                   |
|                              | an lan tanàna d                              | hout                                    | Adam W. Gone, Troop (2021 - 52 Timothys Episcipia Chardh<br>Adam W. Gone, Troop (2021 - 52 Timothys Episcipia Chardh<br>Adam F. Skeptane, Pack 67 - Washington Elementary PTO<br>Adam J. Matt. Plans (2015 - Abhe Saleyst PTO-Saleyse School<br>Adam J. Matt. Plans (2015 - Abhe Saleyst PTO-Saleyse School<br>Adam J. Matt. Plan | er Charte |                                   |
|                              | failure.                                     | S                                       | Alder F. Michele - Part 1010 - American Lapon Bondant P.<br>Alder Kally - Christina - Park 1000 - Eavenh Methode Charlet<br>Rolar V. Hobel - Park 0000 - Eavenh Methode Charlet<br>Macander S- Calvon - Park 0100 - Bit Henry Parett<br>Macander S - Calvon - Park 0100 - Bit Henry Parett<br>Mark A. Bondani - Tobo 2010 - American Legion - Calas Centrol                                                                                                    | Post 49   |                                   |
|                              |                                              | -                                       | Alex Dray - Miles - Pais: DOTI - Astronom Road Back Church<br>Alex D - Jahnes - Fais: DOSE - Paise Vales Websteld Church<br>Alex H - Made - Pais: 0686 - 91: Faist Vales Websteld Church<br>Alex H - Made - Tool S85 - 400mol Christian Church<br>Alex B - Miles - Troop 305 - Ptymouth Complexational Church<br>Alex B - Miles - Troop 0050 - Ptymouth Complexational Church                                                                                                    |           |                                   |
|                              |                                              |                                         | Alexander H - Michael - Rack 1008- Annuelt Road Babty C<br>Alexander J - Linea - Troop DS4 - Woodrew Wreen Paret Yek<br>Alexan - Janue - Troop DS4 - Woodrew Wreen Paret Yek<br>Alexan - Janue - Troop 0171 - Lona Cup - Genes<br>Andrew A - Kapite - Troop 0171 - Lona Cup - Genes<br>Andrew A - Kapite - Troop 0171 - Lona Cup - Genes<br>Andrew A - Kapite - Troop 0171 - Lona Cup - Genes<br>Andrew B - Kehlas - Pack 0202 - Lawood PTO                                                                                                    | n         |                                   |
|                              |                                              |                                         | Andrew G - Jamer - Troop 0043 - St Pkus X Catholic Church<br>Andrew P - Todd - Pack 0029 - Lawson PTO                                                                                                    | ~         | \$ 1005 ·                         |

- 5) Click "Support your Scout" so the Pack gets credit.
- 6) Shop as normal